## How to Find Biographical Data in BMCC Library

- On the BMCC homepage, click on "Library" on the right side of the blue bar on top (next to DONATE NOW).
- On Library page, click on "Databases A-Z, by Subject."
- On new screen, click on "complete list of Databases" under "Databases A-Z."
- On new screen, scroll down to the letter "B" listings.
- Click on "Biography Reference Center."
- In the search bar, enter the name of the person you are researching.
- Read the overview. Click "Read more" to expand the article.
- When you open to "Read more," you will see a citation icon on the upper right hand of the screen. It looks like a quotation mark. Copy and paste the citation.
- Or click on "Biography Reference Bank."
- In the search bar, enter the name of the person you are researching.
- To access a biography, click on the name of the author (printed in blue font).
- When you open the biography, you will see a list of tools on the right hand of the screen. Click "Cite" on the list and choose MLA. Copy and paste the citation.
- You can also search on a general information database, such as Academic Search Complete.